# <四銀>ビジネスダイレクト ハードウェアトークン利用登録方法

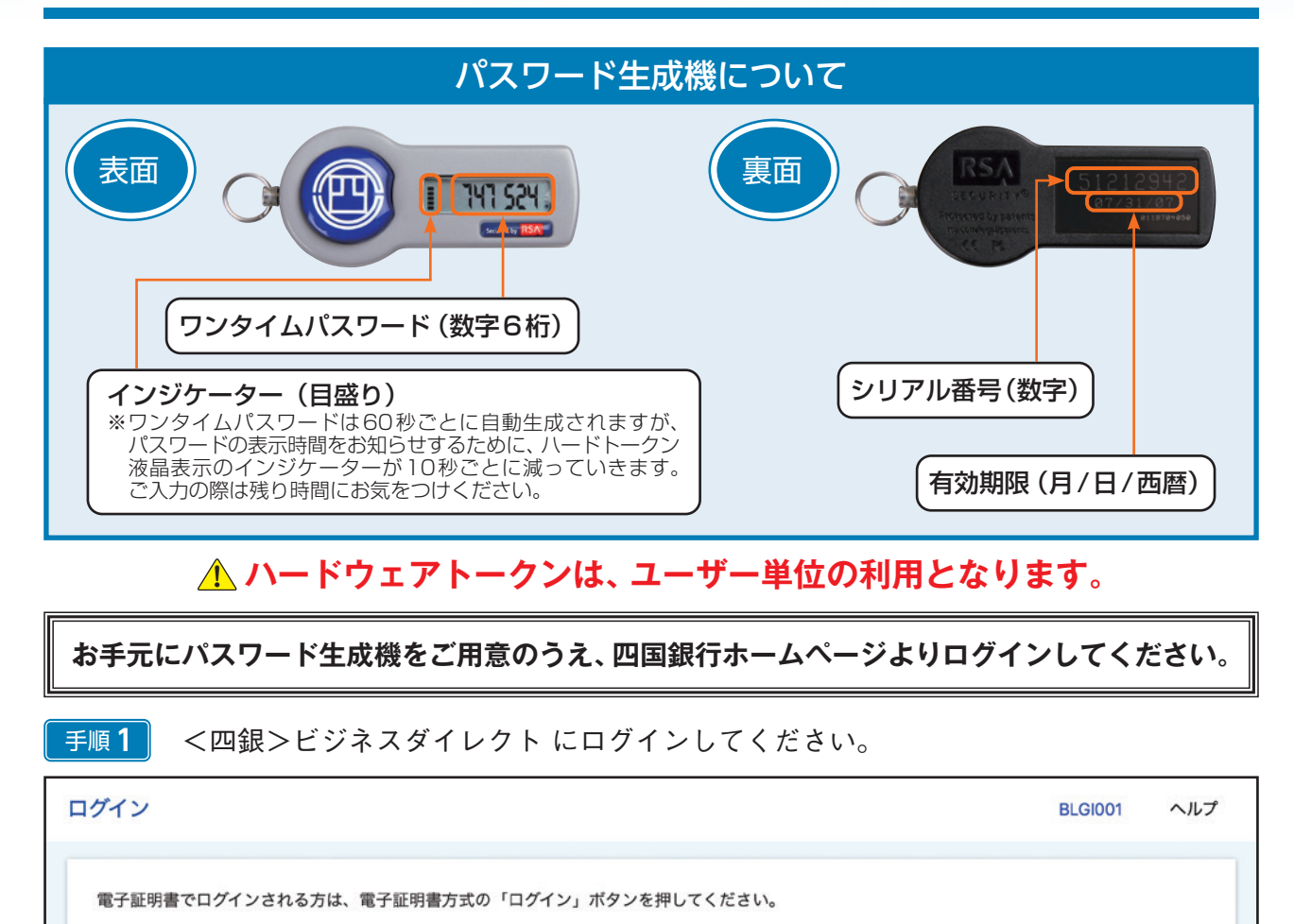

| 電子証明書方式(タイプ2・3・4)のお客さま<br>ログイン<br>証明書を取得されていない方、もしくは証明書を再取得される方は、<br>「電子証明書取得」ボタンより証明書の取得(再取得)をします。<br>電子証明取得   | ID・パスワード方式 (タイプ1) のお客さま<br>ログインID<br>レインパスワード<br>ビーグインパスワード<br>ビーデー<br>半角英数字6文字以上12文字以内<br>ログイン |
|----------------------------------------------------------------------------------------------------|-------------------------------------------------------------------------------------------------|
| 初めて利用する「一般ユーザー」のログイン方法  1. タイプ1をご利用の場合 「マスターユーザー」から割り当てられたIDとパスワード でログインします。  2. タイプ2・3・4の場合 電子証明書を取得後、ログインします。 | 初めてご利用されるお客さま(マスターユーザーのみ)<br>「マスターユーザー」は、初めにログインIDを取得します。<br>ログインID取得                           |

| <u>手順2</u> ログインパスワード入力画面が表示されます。 ログインパスワードを入                          | 入力して、   | ください。 |
|-----------------------------------------------------------------------|---------|-------|
| ログイン                                                                  | BLGI001 | ヘルプ   |
| 電子証明書でログインされる方は、ログインIDの入力は不要です。<br>ログインパスワードを入力のうえ、「ログイン」ボタンを押してください。 |         |       |
| 認証項目<br>ログインパスワード 必須 岡 半角英数字6文字以上12文字以内                               |         | _     |
| 入力してください。<br>ログイン                                                     |         |       |
|                                                                       |         |       |

# <u>手順3</u>入力完了後、『ログイン』 ボタンをクリックしてください。

| ログイン                                                                  | BLGI001 | ヘルプ |
|-----------------------------------------------------------------------|---------|-----|
| 電子証明書でログインされる方は、ログインIDの入力は不要です。<br>ログインパスワードを入力のうえ、「ログイン」ボタンを押してください。 |         |     |
| 認証項目                                                                  |         |     |
| ログインバスワード 必須 ・・・・・・・ ビビ 半角英数字6文字以上12文字以内                              |         |     |
| ログイン クリックしてください。                                                      |         |     |

### 手順4

ハードウェアトークン利用開始登録画面が表示されます。

## (1) すぐに登録しない場合

後日利用登録を行う場合は、『トークン利用開始登録の省略』ボタンをクリックして ください。トップ画面に遷移します。

※ご利用開始登録が未完了の場合、一定期間経過後ログインができなくなります ので、お早めにご利用登録をお済ませください。

#### (2) すぐに登録する場合

パスワード生成機の裏面にあるシリアル番号、表面に表示されているワンタイム パスワードを入力してください。

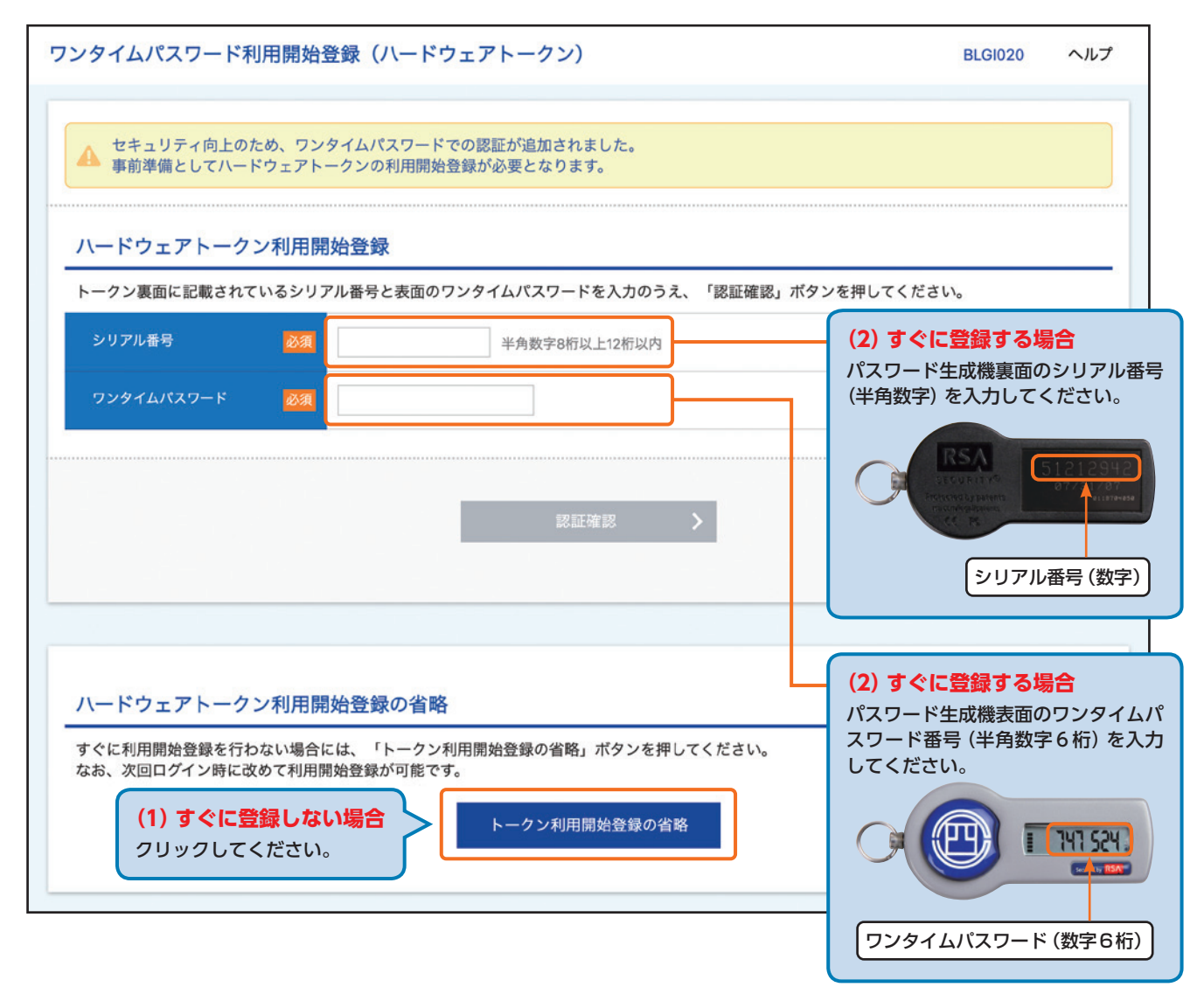

| <u>手順5</u> 入力が完了しましたら、『認証確認』 ボタンをクリックしてください。<br>                             |                  |     |  |  |  |
|------------------------------------------------------------------------------|------------------|-----|--|--|--|
| ワンタイムパスワード利用開始登録(ハードウェアトークン)                                                 | BLGI020          | ヘルプ |  |  |  |
| ▲ セキュリティ向上のため、ワンタイムパスワードでの認証が追加されました。<br>事前準備としてハードウェアトークンの利用開始登録が必要となります。   |                  |     |  |  |  |
| ハードウェアトークン利用開始登録                                                             |                  |     |  |  |  |
| トークン裏面に記載されているシリアル番号と表面のワンタイムパスワードを入力のうえ、「認証確認」ボタンを押してください                   | , \ <sub>0</sub> |     |  |  |  |
| シリアル番号         必須         XXXXXXXX         半角数字8桁以上12桁以内                     |                  |     |  |  |  |
| ワンタイムバスワード <u>必須</u>                                                         |                  |     |  |  |  |
|                                                                              |                  |     |  |  |  |
| 認証確認 > < クリックしてください                                                          | , <b>\</b> _     |     |  |  |  |
|                                                                              |                  |     |  |  |  |
| ハードウェアトークン利用開始登録の省略                                                          |                  |     |  |  |  |
| すぐに利用開始登録を行わない場合には、「トークン利用開始登録の省略」ボタンを押してください。<br>なお、次回ログイン時に改めて利用開始登録が可能です。 |                  |     |  |  |  |
| トークン利用開始登録の省略                                                                |                  |     |  |  |  |
|                                                                              |                  |     |  |  |  |

## <u>手順6</u>トップ画面が表示されます。以上で利用登録は完了です。

| 四国銀行ビジネスダイレクト                                                                        |            |       |   |                                                         | 管 四国花子 様 2020年10月01日 09時31分05秒<br>文字サイズ 🐠 🕈 🔿 ログアウト |                  |                        | 9時31分05秒<br> グアウト |     |
|--------------------------------------------------------------------------------------|------------|-------|---|---------------------------------------------------------|-----------------------------------------------------|------------------|------------------------|-------------------|-----|
| ▲ ホーム                                                                                | 展会 電子      | 🚱 取引  | R | ) 承認                                                    | 🌣 設定                                                | でんさいネット<br>サービスへ | 外為 <b>Web</b><br>サービスへ | 副翻                | 受付へ |
| トップページ                                                                               |            |       |   |                                                         |                                                     |                  | вт                     | OP001             | ヘルプ |
| 未承認のお取引(合計10件)     四国銀行からのお知らせ       未承認の取引件数をご確認のうえ、各取引を選択して<br>ください。     お知らせタイトル1 |            |       |   |                                                         |                                                     | -                |                        |                   |     |
| 承認待ち取引                                                                               |            | 10件 > |   | サーバメンテナンスのため、下記の日時にインターネットバンキングのサービス<br>を一時停止させていただきます。 |                                                     |                  |                        |                   | ビス  |
| 作成中取引(掛                                                                              | 辰込・振替)     | 10件 > |   | サービスをご利用の皆様には、大変ご迷惑をおかけいたしますが、ご協力いたた<br>きますようお願い申し上げます。 |                                                     |                  |                        |                   |     |
| 作成中取引(位                                                                              | 云送系画面入力)   | 10件 > |   | ■サー<br>平成                                               | ビス停止期間<br>は19年6月3日(月)                               | 2:00 ~ 6:00      |                        |                   |     |
| 作成中取引(位                                                                              | 云送系ファイル受付) | 10件 > |   | ■本件<br>四国<br>TEL                                        | に関するお問い合れ<br> 銀行 インターネッ<br>  088-XXX-0000           | oせ先<br>トパンキング担当  |                        |                   |     |